# Informatica

## (Sistemi di elaborazione delle informazioni)

Docente: Mario Alviano Esercitatore: Kristian Reale

Esercizio del 11/05/2012

1. Create una cartella Esercitazione sulla scrivania

#### **OpenOffice Writer**

- 2. Aprite OpenOffice Writer e create un nuovo documento
- 3. Scrivete tre paragrafi parlando delle vostre canzoni preferite e dei relativi autori
- 4. Date un titolo al documento
- 5. Giustificate tutti i paragrafi, date un tipo di carattere a piacere
- 6. Salvate il documento in formato .odt nella cartella Esercitazione
- 7. Create un elenco **numerato** contenente, per ogni punto, il titolo di una canzone. L'elenco deve contenere 5 canzoni
- 8. Per ogni punto create un sotto elenco **numerato** contenente l'**anno di pubblicazione**, il numero di **copie vendute** ed il **prezzo** di ogni copia
- Inserite un nuovo paragrafo contenente le stesse informazioni dell'elenco puntato, ma introducendo opportunamente delle tabulazioni Esempio:

| Titolo canzone  | Anno di pubblicazione | <b>Copie vendute</b> | Prezzo a copia |
|-----------------|-----------------------|----------------------|----------------|
| Vado al massimo | 1982                  | 200.000              | 14,62          |
| Ogni volta      | 1982                  | 180.000              | 15,09          |

10. Per ogni paragrafo del documento inserite dei **commenti** spiegando le operazioni che avete fatto (ad esempio, formattazione del carattere, stile del paragrafo, interlinea, ecc...)

Esempio: carattere Times New Roman, dimensione 10, interlinea singola,... Kristian Reale Oggi, 14.55

11. Salvate il documento

12. Stampate il documento in **pdf** e salvatelo nella cartella **Esercitazione** 

### HTML

- 13. Create un documento HTML che replichi il documento pdf
  - Per replicare il punto 9, create una tabella
  - Il documento HTML deve essere salvato nella cartella Esercitazione

### **OpenOffice** Calc

- 14. Aprite OpenOffice Calc
- 15. Create una tabella contenente tutte le informazioni sulle canzoni come da punto 9
- 16. Salvate il documento Calc in Esercitazione
- 17. Formattate la tabella in maniera opportuna con Grassetti, Corsivi, Colori celle
- 18. Aggiungete una nuova colonna IVA inserendo dei valori di IVA per ogni copia
- 19. Aggiungete una nuova colonna Totale senza IVA
- 20. Calcolate il totale senza IVA moltiplicando il numero di copie vendute per il prezzo
- 21. Aggiungete una nuova colonna **Totale** per calcolare il totale a seguito dell'applicazione dell'IVA
  - Potete aggiungere altre colonne di supporto che vi aiutino a fare i calcoli, come ritenete opportuno
- 22. Sotto la colonna Prezzo a copia calcolate la media dei prezzi per copia
- 23. Create una colonna **Prezzo a copia scontato** e togliete 3 euro dal **Prezzo a copia** di ogni canzone
- 24. Create un grafico a barre per confrontare il Prezzo a copia con il Prezzo a copia scontato
- 25. Salvate il documento

#### **OpenOffice Impress**

- 26. Aprite **OpenOffice Impress** e create una breve presentazione che illustri lo svolgimento dell'esercizio di oggi. Immaginate di dovere spiegare al docente come avete svolto l'esercizio usando una presentazione
- 27. Salvate il documento in Esercitazione

#### Archivi zip e invio di mail

28. Comprimete la cartella **Esercitazione** con tutti di documenti creati ed inviateli a <u>reale@mat.unical.it</u>